## **BAB V**

## IMPLEMENTASI DAN PENGUJIAN SISTEM

## 5.1 HASIL IMPLEMENTASI

Hasil Implementasi program digunakan untuk menerapkan peImpelementasi halaman yang ada pada program dimana implementasi ini juga menguji program yang dibuat telah sesuai dengan sistem yang dirancang sehingga program yang dibuat tidak terjadi kesalahan baik dari sisi sistem maupun dari sisi *coding* dan memudahkan penulis untuk melakukan pengecekan dengan sistem yang telah dibuat.

### 5.1.1 Implementasi Input

Implementasi *input* merupakan Implementasi yang menggambarkan dan menampilkan form-form *input*. Berikut merupakan Implementasi *input* yang akan digunakan, yaitu :

1. Implementasi Halaman Login

Implementasi halaman *login* adalah *form* yang digunakan *admin* untuk masuk ke halaman utama dengan diwajibkan mengisi *usernam*e dan *password*. Adapun implementasi halaman *login* dapat dilihat pada gambar 5.1

| DINAS PENDIDIKAN<br>KOTA JAMBI |   |
|--------------------------------|---|
| Username                       |   |
| 2 bagarsip                     |   |
| Password                       |   |
| <b>⊕</b>                       |   |
|                                | - |
| LOGIN                          |   |
|                                |   |

# Gambar 5.1 Implementasi Halaman Login

2. Implementasi Halaman Tambah Surat Masuk

Implementasi halaman data tambah surat masuk menampilkan *form* digunakan admin untuk menambah data surat masuk baru. Implementasi halaman data surat masuk dapat dilihat pada gambar 5.2

| DINAS F | PENDIDIKAN KOTA JAMBI | =                               | 🖺 Peminjaman Surat |
|---------|-----------------------|---------------------------------|--------------------|
| 🕐 Da    | ashboard              | TAMBAH SURAT MASUK              | ← Kembali          |
| 🛄 Su    | urat Masuk            | Nama Pengirim                   | Tanggal            |
| 🛄 Di    | isposisi              | AGENDARIS BKPSDMD               | 12/30/2023         |
| 📕 Su    | urat Keluar           | No Surat                        | Kategori           |
| Эм.     | laster Data <         | Peg.09.00/1210/bpkpsdmd.iv/2023 | SURAT DINAS 🗸      |
| 🔒 La    | aporan <              | Perihal                         |                    |
| 🔂 Lo    | ogout                 | •                               |                    |
|         |                       | File                            |                    |
|         |                       | Choose File No file chosen      |                    |
|         |                       | Gamma Simpan                    |                    |
|         |                       |                                 |                    |
|         |                       |                                 |                    |

Gambar 5.2 Implementasi Halaman Tambah Data Surat Masuk

3. Implementasi Halaman Tambah Surat Keluar

Implementasi halaman data tambah surat keluar menampilkan *form* digunakan admin untuk menambah data surat keluar baru. Implementasi halaman data surat keluar dapat dilihat pada gambar 5.3.

| DINAS PENDIDIKAN KOTA JAI | MBI | =                                                               |             | 🖹 Peminjaman Surat |
|---------------------------|-----|-----------------------------------------------------------------|-------------|--------------------|
| 🕐 Dashboard               |     | TAMBAH SURAT KELUAR                                             |             | ← Kembali          |
| Surat Masuk               |     | Nama Penerima                                                   | Tanggal     |                    |
| Disposisi                 |     | EKO SAPRIANTO SN                                                | 12/28/2023  |                    |
| Surat Keluar              |     | No Surat                                                        | Kategori    |                    |
| 🛢 Master Data             | <   | PEG.00/4984/Disdik/2023                                         | SURAT DINAS | ~                  |
| 🖶 Laporan                 | <   | Perihal                                                         |             |                    |
| 🕞 Logout                  |     | Surat Mohon Bantuan Alat angkutan transportasi peralatan kantor |             |                    |
|                           |     | File Choose File No file chosen                                 |             |                    |

Gambar 5.3 Implementasi Halaman Tambah Data Surat Keluar

4. Implementasi Halaman Tambah Disposisi

Implementasi halaman tambah data disposisi menampilkan *form* digunakan menambah data disposisi. Implementasi halaman tambah data disposisi dapat dilihat pada gambar 5.4

| DINAS PENDIDIKAN KOTA JAMBI | =                                                 | 🖹 Peminjaman Surat |
|-----------------------------|---------------------------------------------------|--------------------|
| 🕰 Dashboard                 | Tambah Disposisi                                  | ← Kembali          |
| Surat Masuk                 | Arsip                                             |                    |
| Disposisi                   | AGENDARIS BKPSDMD Peg.09.00/1210/bpkpsdmd.iv/2023 | •                  |
| Surat Keluar                | Kepada                                            |                    |
| 🛢 Master Data 🛛 <           | BIRO UMUM                                         | •                  |
| 🖶 Laporan 🛛 🔍               | Isi Disposisi                                     |                    |
| 🗭 Logout                    | •                                                 |                    |
|                             |                                                   |                    |
|                             |                                                   | ß                  |
|                             | <b>Ed Simpan</b>                                  |                    |
|                             |                                                   |                    |
|                             |                                                   |                    |
|                             |                                                   |                    |

Gambar 5.4 Implementasi Halaman Tambah Disposisi

2. Implementasi Halaman Tambah Kategori

Implementasi halaman tambah data kategori menampilkan *form* digunakan menambah data kategori. Implementasi halaman tambah data kategori arsip dapat dilihat pada gambar 5.5.

| DINAS PENDIDIKAN KOTA JAMBI | =                | 🖹 Peminjaman Surat |
|-----------------------------|------------------|--------------------|
| ử Dashboard                 | Tambah Kategori  | ← Kembali          |
| 🗰 Surat Masuk               | Kategori         |                    |
| Disposisi                   | SURAT DINAS      |                    |
| Surat Keluar                |                  |                    |
| 🛢 Master Data 🛛 <           | <b>ta</b> Simpan |                    |
| 🖶 Laporan 🛛 🖌               |                  |                    |
| 🕞 Logout                    |                  |                    |
|                             |                  |                    |
|                             |                  |                    |
|                             |                  |                    |
|                             |                  |                    |
|                             |                  |                    |
|                             |                  |                    |

Gambar 5.5 Implementasi Halaman Tambah Kategori

3. Implementasi Halaman Tambah Pengguna

Implementasi halaman tambah data pengguna menampilkan *form* digunakan menambah data admin. Implementasi halaman tambah data pengguna dapat dilihat pada gambar 5.6.

| DINAS PENDIDIKAN KOTA JAMBI | =                                                         | 🖺 Peminjaman Sura |
|-----------------------------|-----------------------------------------------------------|-------------------|
| 🕰 Dashboard                 | Ubah Pengguna                                             | <b>←</b> Kemba    |
| Surat Masuk                 | Nama Pengguna                                             |                   |
| Surat Keluar                | Bag. Arsip                                                |                   |
| B Master Data <             | arsip                                                     |                   |
| C Logout                    | Level Pilih ~                                             |                   |
|                             | Password                                                  |                   |
|                             | Password<br>Kosongkan saja jika tidak diganti<br>₽ Simpan |                   |
|                             |                                                           |                   |

Gambar 5.6 Implementasi Halaman Tambah Pengguna

## 5.1.2 Implementasi Output

Implementasi *output* merupakan Implementasi yang menggambarkan dan menampilkan keluaran (*output*) yang dihasilkan oleh aplikasi. Berikut merupakan Implementasi *output* aplikasi yang telah dirancang, yaitu :

1. Implementasi Halaman Data Surat Masuk

Implementasi halaman data Surat menampilkan informasi mengenai data surat masuk yang telah diinput ke dalam sistem. Implementasi halaman data surat masuk dapat dilihat pada gambar 5.7.

| DINAS PENDIDIKAN KOTA JAMBI | =       |                       |                                 |                               |         |             | 🖥 Peminjaman Surat |
|-----------------------------|---------|-----------------------|---------------------------------|-------------------------------|---------|-------------|--------------------|
| Dashboard                   | SURAT   | MASUK                 |                                 |                               |         |             | + Tambah           |
| 🗱 Surat Masuk               |         |                       |                                 |                               | :       | Search:     |                    |
| Disposisi                   | NO 1    | KATEGORI 🚸            | NO SURAT 🚸                      | PENGIRIM                      | PERIHAL | N TANGGAL N | AKSI 🚸             |
| surat Keluar                | 1       | SURAT DINAS           | Peg.09.00/1210/bpkpsdmd.iv/2023 | AGENDARIS BKPSDMD             |         | 30-Dec-2023 | 👁 Lihat   💽   🗃    |
| 🛢 Master Data 🛛 <           | 2       | SURAT DINAS           | PD.01.01/2859/TAPEM/2023        | SEKRETARIAT DAERAH KOTA JAMI  | -       | 30-Dec-2023 | 🛛 Lihat 🛛 🔁        |
| 🖨 Laporan 🛛 <               | 3       | SURAT DINAS           | PM.05.01/591/III/DPMPTSP/2023   | DINAS PENANAMA MODAL DAN PTSP | -       | 28-Dec-2023 | 👁 Lihat 🛛 🔁 🖥      |
| 🕞 Logout                    | 4       | SURAT DINAS           | PD.03.03/28492023               | SEKRETARIAN DAERAH KOTA JAMBI | -       | 28-Nov-2023 | 🛛 Lihat 🛛 🖉 🕯      |
|                             | 5       | SURAT DINAS           | PEG.11.03/617/BKPSDMD.V/2023    | AGENDARIS BKPSDMD             | -       | 27-Dec-2023 | 🛛 Lihat 🛛 🖸 🖥      |
|                             | Showing | g 1 to 5 of 5 entries |                                 |                               |         | Prev        | vious 1 Next       |
|                             |         |                       |                                 |                               |         |             |                    |
|                             |         |                       |                                 |                               |         |             |                    |
|                             |         |                       |                                 |                               |         |             |                    |
|                             |         |                       |                                 |                               |         |             |                    |
|                             |         |                       |                                 |                               |         |             |                    |
|                             |         |                       |                                 |                               |         |             |                    |

### Gambar 5.7 Implementasi Halaman Data Surat Masuk

2. Implementasi Halaman Data Surat Keluar

Implementasi halaman data Surat keluar menampilkan informasi mengenai data surat keluar yang telah diinput ke dalam sistem. Implementasi halaman data surat keluar dapat dilihat pada gambar 5.8.

| DINAS PENDIDIKAN KOTA JAM | ві | ≡  |      |          |              |    |                                 |                               |         |     | I           | Peminjama | n Surat |
|---------------------------|----|----|------|----------|--------------|----|---------------------------------|-------------------------------|---------|-----|-------------|-----------|---------|
| Dashboard                 |    | su | RA   | Г МА     | ASUK         |    |                                 |                               |         |     |             |           | Tambah  |
| Surat Masuk               |    |    |      |          |              |    |                                 |                               |         | Sea | rch:        |           |         |
| Disposisi                 |    | N  | 0 /  | KATE     | EGORI        | 14 | NO SURAT                        | PENGIRIM                      | PERIHAL | 14  | TANGGAL 🗠   | AKSI      | 44      |
| Surat Keluar              |    | 1  |      | SUR      | AT DINAS     |    | Peg.09.00/1210/bpkpsdmd.iv/2023 | AGENDARIS BKPSDMD             |         |     | 30-Dec-2023 | O Lihat   |         |
| 🛢 Master Data             | <  | 2  |      | SUR      | AT DINAS     |    | PD.01.01/2859/TAPEM/2023        | SEKRETARIAT DAERAH KOTA JAMI  |         |     | 30-Dec-2023 | 🛛 Lihat 🔀 |         |
| 🖨 Laporan                 | <  | 3  |      | SUR      | AT DINAS     |    | PM.05.01/591/III/DPMPTSP/2023   | DINAS PENANAMA MODAL DAN PTSP | -       |     | 28-Dec-2023 | ⊖ Lihat   |         |
| 🕩 Logout                  |    | 4  |      | SUR      | AT DINAS     |    | PD.03.03/28492023               | SEKRETARIAN DAERAH KOTA JAMBI |         |     | 28-Nov-2023 |           |         |
|                           |    | 5  |      | SUR      | AT DINAS     |    | PEG.11.03/617/BKPSDMD.V/2023    | AGENDARIS BKPSDMD             |         |     | 27-Dec-2023 |           |         |
|                           |    | Sh | owin | g 1 to 5 | of 5 entries |    |                                 |                               |         |     | Prev        | ious 1    | Next    |
|                           |    |    |      |          |              |    |                                 |                               |         |     |             |           |         |
|                           |    |    |      |          |              |    |                                 |                               |         |     |             |           |         |
|                           |    |    |      |          |              |    |                                 |                               |         |     |             |           |         |
|                           |    |    |      |          |              |    |                                 |                               |         |     |             |           |         |
|                           |    |    |      |          |              |    |                                 |                               |         |     |             |           |         |
|                           |    |    |      |          |              |    |                                 |                               |         |     |             |           |         |

Gambar 5.8 Implementasi Halaman Data Surat Keluar

3. Implementasi Halaman Data Disposisi

Implementasi halaman data disposisi menampilkan informasi mengenai data disposisi yang telah diinput ke dalam sistem. Implementasi halaman data admin dapat dilihat pada gambar 5.9.

| DINAS PENDIDIKAN KOTA JAMBI | : | -    |        |                                 |     |                   |    |            |             |           |            |         | 🖺 Peminjam | an Surat |
|-----------------------------|---|------|--------|---------------------------------|-----|-------------------|----|------------|-------------|-----------|------------|---------|------------|----------|
| 2 Dashboard                 | D | isp  | osi    | si                              |     |                   |    |            |             |           |            |         | I          | + Tambah |
| Surat Masuk                 |   |      |        |                                 |     |                   |    |            |             |           |            | Search: |            |          |
| Disposisi                   |   | NO   |        | NO SURAT                        | ¢L. | PENGIRIM          | 44 | PERIHAL AL | TANGGAL     | KEPADA    | <b>N</b> 4 |         | AKSI       | dk.      |
| Surat Keluar                |   | 1    |        | Peg.09.00/1210/bpkpsdmd.iv/2023 |     | AGENDARIS BKPSDMD |    |            | 30-Dec-2023 | BIRO UMUM |            |         | ₫1         |          |
| 🛢 Master Data 🛛 🖌           |   | Shov | ving 1 | L to 1 of 1 entries             |     |                   |    |            |             |           |            |         | Previous 1 | Next     |
| 🖶 Laporan 🛛 🖌               |   |      |        |                                 |     |                   |    |            |             |           |            |         |            |          |
| 🕞 Logout                    |   |      |        |                                 |     |                   |    |            |             |           |            |         |            |          |
|                             |   |      |        |                                 |     |                   |    |            |             |           |            |         |            |          |
|                             |   |      |        |                                 |     |                   |    |            |             |           |            |         |            |          |
|                             |   |      |        |                                 |     |                   |    |            |             |           |            |         |            |          |
|                             |   |      |        |                                 |     |                   |    |            |             |           |            |         |            |          |
|                             |   |      |        |                                 |     |                   |    |            |             |           |            |         |            |          |
|                             |   |      |        |                                 |     |                   |    |            |             |           |            |         |            |          |
|                             |   |      |        |                                 |     |                   |    |            |             |           |            |         |            |          |

# Gambar 5.9 Implementasi Halaman Data Disposisi

4. Implementasi Halaman Data Kategori

Implementasi halaman data kategori menampilkan informasi mengenai data kategori arsip yang telah diinput ke dalam sistem. Implementasi halaman data kategori arsip dapat dilihat pada gambar 5.10.

| DINAS PENDIDIKAN KOTA | JAMBI | ≡         |                     |  |         | 🖹 Peminjan | nan Surat |
|-----------------------|-------|-----------|---------------------|--|---------|------------|-----------|
| 🙆 Dashboard           |       | Katego    | ri                  |  |         | I          | + Tambah  |
| Surat Masuk           |       |           |                     |  | Search: |            |           |
| Disposisi             |       | No        | AL Nama             |  |         | Akei       |           |
| 🗰 Surat Keluar        |       | 1         | SURAT DINAS         |  |         |            |           |
| 🛢 Master Data         | <     | 2         | SURAT INTERNAL      |  |         | ۵ ا        |           |
| 🖶 Laporan             | ۲     | 3         | SURAT UMUM          |  |         | 21         |           |
| 🕞 Logout              |       | Showing 1 | 1 to 3 of 3 entries |  |         | Previous 1 | Next      |
|                       |       |           |                     |  |         |            |           |
|                       |       |           |                     |  |         |            |           |
|                       |       |           |                     |  |         |            |           |
|                       |       |           |                     |  |         |            |           |
|                       |       |           |                     |  |         |            |           |
|                       |       |           |                     |  |         |            |           |
|                       |       |           |                     |  |         |            |           |

Gambar 5.10 Implementasi Halaman Data Kategori

5. Implementasi Halaman Data Pengguna

Implementasi halaman data pengguna menampilkan informasi mengenai data admin yang telah diinput ke dalam sistem. Implementasi halaman data admin dapat dilihat pada gambar 5.11.

| DINAS PENDIDIKAN KOTA JAMBI | =    |                       |          | 🖹 Pemi   | njaman Surat |
|-----------------------------|------|-----------------------|----------|----------|--------------|
| 🔁 Dashboard                 | Peng | gguna                 |          |          | Tambah       |
| Surat Masuk                 |      |                       |          |          |              |
| Disposisi                   | 1    | Nama<br>Administrator | admin    | Admin    |              |
| Surat Keluar                | 2    | pimpinan              | pimpinan | Pimpinan | C I          |
| 🛢 Master Data 🛛 🖌           |      |                       |          |          | ·            |
| 🖶 Laporan 🛛 🖌               |      |                       |          |          |              |
| 🕞 Logout                    |      |                       |          |          |              |
|                             |      |                       |          |          |              |
|                             |      |                       |          |          |              |
|                             |      |                       |          |          |              |
|                             |      |                       |          |          |              |
|                             |      |                       |          |          |              |
|                             |      |                       |          |          |              |
|                             |      |                       |          |          |              |

Gambar 5.11 Implementasi Halaman Data Pengguna

6. Implementasi Laporan Surat Masuk Pertanggal

Implementasi ini merupakan implementasi untuk melihat data surat masuk berdasarkan tanggal. Implementasi halaman laporan surat masuk pertanggal dapat dilihat pada gambar 5.12.

|    |             | P<br>DIN<br>Jalan. H. Zainir Havis Kor<br>Laporan Sur<br>3( | EMERINTAH PROVINSI JAMBI<br>IAS PENDIDIKAN JAMBI<br>Ia baru Telp (0741) 43284 fax (074) 4449333 Kode Por<br>rat Masuk Pertanggal<br>) Dec 2023 | s : 36128                            |                 |
|----|-------------|-------------------------------------------------------------|----------------------------------------------------------------------------------------------------|--------------------------------------|-----------------|
|    |             | 30                                                          | ) Dec 2023                                                                                                    |                                      |                 |
| NO | KATEGORI    | NO SURAT                                                    | PENGIRIM                                                                                                    | PERIHAL                              | TANGGAL         |
| 1  | SURAT DINAS | Peg.09.00/1210/bpkpsdmd.iv/2023                             | AGENDARIS BKPSDMD                                                                                                    | -                                    | 30-Dec-<br>2023 |
| 2  | SURAT DINAS | PD.01.01/2859/TAPEM/2023                                    | SEKRETARIAT DAERAH KOTA JAMI                                                                                                    | -                                    | 30-Dec-<br>2023 |
|    |             |                                                             | IBMAL<br>A                                                                                                    | , 21 Januari 2024<br>Mengetahui<br>- | 1               |

# Gambar 5.12 Implementasi Laporan Surat Masuk Pertanggal

7. Implementasi Laporan Surat Masuk Perminggu

Implementasi ini merupakan implementasi untuk melihat data surat masuk periode perminggu. Implementasi halaman laporan surat masuk perminggu dapat dilihat pada gambar 5.13.

| PEMERINTAH PROVINSI JAMBI<br>DINAS PENDIDIKAN JAMBI<br>Jalan. H. Zainir Havis Kota baru Telp (0741) 43284 fax (074) 4449333 Kode Pos : 36128 |             |                                 |                               |         |                 |  |  |
|----------------------------------------------------------------------------------------------------|-------------|---------------------------------|-------------------------------|---------|-----------------|--|--|
| Laporan Surat Masuk Perminggu<br>25 Dec 2023 sampai dengan 30 Dec 2023                                                                       |             |                                 |                               |         |                 |  |  |
| NO                                                                                                    | KATEGORI    | NO SURAT                        | PENGIRIM                      | PERIHAL | TANGGAL         |  |  |
| 1                                                                                                    | SURAT DINAS | Peg.09.00/1210/bpkpsdmd.iv/2023 | AGENDARIS BKPSDMD             | -       | 30-Dec-<br>2023 |  |  |
| 2                                                                                                    | SURAT DINAS | PD.01.01/2859/TAPEM/2023        | SEKRETARIAT DAERAH KOTA JAMI  | -       | 30-Dec-<br>2023 |  |  |
| 3                                                                                                    | SURAT DINAS | PM.05.01/591/III/DPMPTSP/2023   | DINAS PENANAMA MODAL DAN PTSP | -       | 28-Dec-<br>2023 |  |  |
| 4                                                                                                    | SURAT DINAS | PEG.11.03/617/BKPSDMD.V/2023    | AGENDARIS BKPSDMD             | -       | 27-Dec-<br>2023 |  |  |
| JAMBI, 21 Januari 2024<br>Mengetahui                                                                                                    |             |                                 |                               |         |                 |  |  |

Gambar 5.13 Implementasi Laporan Surat Masuk Perminggu

8. Implementasi Laporan Surat Masuk Perbulan

Implementasi ini merupakan Implementasi untuk melaihat data surat masuk selama periode bulan. Implementasi halaman laporan surat masuk perbulan dapat dilihat pada gambar 5.14.

| PEMERINTAH PROVINSI JAMBI<br>DINAS PENDIDIKAN JAMBI<br>Jalan. H. Zalnir Havis Kota baru Telp (0741) 43284 fax (074) 4449333 Kode Pos : 36128 |             |                                 |                               |         |                 |  |  |
|----------------------------------------------------------------------------------------------------|-------------|---------------------------------|-------------------------------|---------|-----------------|--|--|
| Laporan Surat Masuk Perbulan<br>Desember-2023                                                                                                |             |                                 |                               |         |                 |  |  |
| NO                                                                                                    | KATEGORI    | NO SURAT                        | PENGIRIM                      | PERIHAL | TANGGAL         |  |  |
| 1                                                                                                    | SURAT DINAS | Peg.09.00/1210/bpkpsdmd.iv/2023 | AGENDARIS BKPSDMD             | -       | 30-Dec-<br>2023 |  |  |
| 2                                                                                                    | SURAT DINAS | PD.01.01/2859/TAPEM/2023        | SEKRETARIAT DAERAH KOTA JAMI  | -       | 30-Dec-<br>2023 |  |  |
| 3                                                                                                    | SURAT DINAS | PM.05.01/591/III/DPMPTSP/2023   | DINAS PENANAMA MODAL DAN PTSP | -       | 28-Dec-<br>2023 |  |  |
| 4                                                                                                    | SURAT DINAS | PEG.11.03/617/BKPSDMD.V/2023    | AGENDARIS BKPSDMD             | -       | 27-Dec-<br>2023 |  |  |
| JAMBI, 21 Januari 2024<br>Mengetahui                                                                                                    |             |                                 |                               |         |                 |  |  |

Gambar 5.14 Implementasi Laporan Surat Masuk Perbulan

9. Implementasi Laporan Surat Masuk Pertahun

Implementasi ini merupakan Implementasi untuk melaihat data surat masuk selama periode selama setahun. Implementasi halaman laporan surat masuk pertahun dapat dilihat pada gambar 5.15.

| Laporan Surat Masuk Pertahun<br>2023 |             |                                 |                               |         |                 |  |  |  |
|--------------------------------------|-------------|---------------------------------|-------------------------------|---------|-----------------|--|--|--|
| NO                                   | KATEGORI    | NO SURAT                        | PENGIRIM                      | PERIHAL | TANGGAL         |  |  |  |
| 1                                    | SURAT DINAS | Peg.09.00/1210/bpkpsdmd.iv/2023 | AGENDARIS BKPSDMD             | -       | 30-Dec-<br>2023 |  |  |  |
| 2                                    | SURAT DINAS | PD.01.01/2859/TAPEM/2023        | SEKRETARIAT DAERAH KOTA JAMI  | -       | 30-Dec-<br>2023 |  |  |  |
| 3                                    | SURAT DINAS | PM.05.01/591/III/DPMPTSP/2023   | DINAS PENANAMA MODAL DAN PTSP | -       | 28-Dec-<br>2023 |  |  |  |
| 4                                    | SURAT DINAS | PD.03.03/28492023               | SEKRETARIAN DAERAH KOTA JAMBI | -       | 28-Nov-<br>2023 |  |  |  |
| 5                                    | SURAT DINAS | PEG.11.03/617/BKPSDMD.V/2023    | AGENDARIS BKPSDMD             | -       | 27-Dec-<br>2023 |  |  |  |
|                                      |             |                                 |                               |         |                 |  |  |  |

Gambar 5.15 Implementasi Laporan Surat Masuk Pertahun

10. Implementasi Laporan Surat Keluar Pertanggal

Implementasi ini merupakan implementasi untuk melihat data surat keluar berdasarkan tanggal. Implementasi halaman laporan surat masuk pertanggal dapat dilihat pada gambar 5.16.

| PEMERINTAH PROVINSI JAMBI<br>DINAS PENDIDIKAN JAMBI<br>Jalan. H. Zainir Havis Kota baru Telp (0741) 43284 fax (074) 4449333 Kode Pos : 36128 |                                                       |                                                                                                    |                                                                                                    |                                                                                                    |  |  |  |  |
|----------------------------------------------------------------------------------------------------|-------------------------------------------------------|----------------------------------------------------------------------------------------------------|----------------------------------------------------------------------------------------------------|----------------------------------------------------------------------------------------------------|--|--|--|--|
| Laporan Surat Keluar Pertanggal<br>28 Dec 2023                                                                                               |                                                       |                                                                                                    |                                                                                                    |                                                                                                    |  |  |  |  |
| KATEGORI                                                                                                    | NO SURAT                                              | PENGIRIM                                                                                                    | PERIHAL                                                                                                    | TANGGAL                                                                                                    |  |  |  |  |
| SURAT DINAS                                                                                                    | PEG.00/4984/Disdik/2023                               | EKO SAPRIANTO<br>SN                                                                                                    | Surat Mohon Bantuan Alat angkutan transportasi peralatan kantor                                                                                                    | 28-Dec-<br>2023                                                                                                    |  |  |  |  |
| SURAT DINAS                                                                                                    | KE.02.09/4984/PK                                      | ELYA KASMITA                                                                                                    | Mohon petunjuk dan saran Pencatatan kelebihan bayar listrik dan air kantor dinas pendikan                                                                                                    | 28-Dec-<br>2023                                                                                                    |  |  |  |  |
| SURAT DINAS                                                                                                    | PEG.00/4979/Disdik/2030                               | EKO SAPRIANTO<br>SN                                                                                                    | Peminjaman BUS Sekolah                                                                                                    | 28-Dec-<br>2023                                                                                                    |  |  |  |  |
| JAMBI, 21 Januari 2024<br>Mengetahui                                                                                                    |                                                       |                                                                                                    |                                                                                                    |                                                                                                    |  |  |  |  |
|                                                                                                    | KATEGORI<br>SURAT DINAS<br>SURAT DINAS<br>SURAT DINAS | KATEGORI         NO SURAT           SURAT DINAS         PEG.00/4984/Disdik/2023           SURAT DINAS         KE.02.09/4984/PK           SURAT DINAS         PEG.00/4979/Disdik/2030 | KATEGORI     NO SURAT     PENGIRIM       SURAT DINAS     PEG.00/4984//Disdlik/2023     EXO SAPRIANTO       SURAT DINAS     KE.02.09/4984//PK     ELYA KASMITA       SURAT DINAS     PEG.00/4979//Disdlik/2030     EKO SAPRIANTO       SURAT DINAS     PEG.00/4979//Disdlik/2030     EKO SAPRIANTO | Indication of the indication of the indindication of the indication of the indication of the in |  |  |  |  |

Gambar 5.16 Implementasi Laporan Surat Keluar Pertanggal

11. Implementasi Laporan Surat Masuk Perminggu

Implementasi ini merupakan implementasi untuk melaihat data surat keluar periode perminggu. Implementasi halaman laporan surat masuk perminggu dapat dilihat pada gambar 5.17.

| gu<br>ic 2023<br>TANGGAL                                        |
|-----------------------------------------------------------------|
| TANGGAL                                                         |
|                                                                 |
| Alat angkutan transportasi peralatan kantor 28-Dec-<br>2023     |
| aran Pencatatan kelebihan bayar listrik dan air 28-Dec-<br>2023 |
| olah 28-Dec-<br>2023                                            |
| JAMBI, 21 Januari 2024<br>Mengetahui                            |
|                                                                 |

Gambar 5.17 Implementasi Laporan Surat Keluar Perminggu

12. Implementasi Laporan Surat Keluar Perbulan

Implementasi ini merupakan Implementasi untuk melaihat data surat keluar selama periode bulan. Implementasi halaman laporan surat keluar perbulan dapat dilihat pada gambar 5.18.

| PEMERINTAH PROVINSI JAMBI<br>DINAS PENDIDIKAN JAMBI<br>Jatan. H. Zainir Havis Kota baru Telp (0741) 43284 fax (074) 4449333 Kode Pos : 36128 |             |                           |                      |                                                                                              |                 |  |
|----------------------------------------------------------------------------------------------------|-------------|---------------------------|----------------------|----------------------------------------------------------------------------------------------|-----------------|--|
| Laporan Surat Keluar Perbulan<br>Desember-2023                                                                                               |             |                           |                      |                                                                                              |                 |  |
| NO                                                                                                    | KATEGORI    | NO SURAT                  | PENGIRIM             | PERIHAL                                                                                      | TANGGAL         |  |
| 1                                                                                                    | SURAT DINAS | PEG.00/4984/Disdik/2023   | EKO SAPRIANTO<br>SN  | Surat Mohon Bantuan Alat angkutan transportasi peralatan kantor                              | 28-Dec-<br>2023 |  |
| 2                                                                                                    | SURAT DINAS | KE.02.09/4984/PK          | ELYA KASMITA         | Mohon petunjuk dan saran Pencatatan kelebihan bayar listrik dan<br>air kantor dinas pendikan | 28-Dec-<br>2023 |  |
| 3                                                                                                    | SURAT DINAS | PEG.11/4248/PK            | DEVI PERTAMA<br>SARI | Penyampaian Data Usulan TPP ASN Dinas Pendidikan Kota Jambi<br>Tahun 2024                    | 19-Dec-<br>2023 |  |
| 4                                                                                                    | SURAT DINAS | PK.02.01/8130/DISDIK/2023 | EKO SAPRIANTO<br>SN  | Penandatangan Surat Undangan Rapat                                                           | 22-Dec-<br>2023 |  |
| 5                                                                                                    | SURAT DINAS | PEG.00/4979/Disdik/2030   | EKO SAPRIANTO<br>SN  | Peminjaman BUS Sekolah                                                                       | 28-Dec-<br>2023 |  |
| JAMBI, 21 Januari 2024<br>Mengetahui                                                                                                    |             |                           |                      |                                                                                              |                 |  |
|                                                                                                    |             |                           |                      | -                                                                                            |                 |  |

## Gambar 5.18 Implementasi Laporan Surat Keluar Perbulan

13. Implementasi Laporan Surat Keluar Pertahun

Implementasi ini merupakan Implementasi untuk melaihat data surat keluar selama periode selama setahun. Implementasi halaman laporan surat keluar pertahun dapat dilihat pada gambar 5.19.

| Jalan. H. Zainir Havis Kota baru Telp (0741) 43284 fax (074) 4449333 Kode Pos : 36128 |             |                           |                      |                                                                                              |                 |  |
|---------------------------------------------------------------------------------------|-------------|---------------------------|----------------------|----------------------------------------------------------------------------------------------|-----------------|--|
| Laporan Surat Keluar Pertahun<br>2023                                                 |             |                           |                      |                                                                                              |                 |  |
| NO                                                                                    | KATEGORI    | NO SURAT                  | PENGIRIM             | PERIHAL                                                                                      | TANGGAL         |  |
| 1                                                                                     | SURAT DINAS | PEG.00/4984/Disdik/2023   | EKO SAPRIANTO<br>SN  | Surat Mohon Bantuan Alat angkutan transportasi peralatan kantor                              | 28-Dec-<br>2023 |  |
| 2                                                                                     | SURAT DINAS | KE.02.09/4984/PK          | ELYA KASMITA         | Mohon petunjuk dan saran Pencatatan kelebihan bayar listrik dan<br>air kantor dinas pendikan | 28-Dec-<br>2023 |  |
| 3                                                                                     | SURAT DINAS | PEG.11/4248/PK            | DEVI PERTAMA<br>SARI | Penyampaian Data Usulan TPP ASN Dinas Pendidikan Kota Jambi<br>Tahun 2024                    | 19-Dec-<br>2023 |  |
| 4                                                                                     | SURAT DINAS | PK.02.01/8130/DISDIK/2023 | EKO SAPRIANTO<br>SN  | Penandatangan Surat Undangan Rapat                                                           | 22-Dec-<br>2023 |  |
| 5                                                                                     | SURAT DINAS | PEG.00/4979/Disdik/2030   | EKO SAPRIANTO<br>SN  | Peminjaman BUS Sekolah                                                                       | 28-Dec-<br>2023 |  |
| JAMBI, 21 Januari 2024<br>Mengetahui                                                  |             |                           |                      |                                                                                              |                 |  |

Gambar 5.19 Implementasi Laporan Surat Keluar Pertahun

## 5.2 PENGUJIAN SISTEM

Pengujian sistem dilakukan untuk memastikan bahwa software yang dibuat telah sesuai dengan desainnya dan semua fungsinya dapat dipergunakan dengan baik tanpa ada kesalahan dari sistem yang diterapkan sehingga sistem ini dapat menjadi solusi bukan menjadi masalah baru.

1. Pengujian Modul Login

Pengujian modul login ini dilakukan untuk mengetahui apakah sistem yang dirancang sudah berjalan dengan baik sesuai dengan fungsinya atau tidak. Pada tahap ini dilakukan pengujian login admin untuk memastikan bahwa form login telah dapat digunakan. Hasil pengujian pada modul ini penulis sajikan pada tabel 5.1

| Modul      | Prosedur   | Masukan  | Keluaran       | Hasil yang     | Kesimpulan |
|------------|------------|----------|----------------|----------------|------------|
| yang       | pengujian  |          | yang           | didapat        |            |
| diuji      |            |          | diharapkan     |                |            |
| Login      | - Masukkan | Username | Admin berhasil | Admin          | Baik       |
| Admin      | username   | dan      | login dan      | berhasil login |            |
| (berhasil) | dan        | password | tampil halaman | dan tampil     |            |
|            | password   | yang     | utama          | halaman        |            |
|            | admin      | sesuai   |                | utama          |            |
|            | secara     | dengan   |                |                |            |
|            | benar      | database |                |                |            |
| Login      | - Masukkan | Username | Admin gagal    | Admin gagal    | Baik       |
| Admin      | username   | dan      | login dan      | login dan      |            |
| (gagal)    | dan        | Password | tampil pesan   | tampil pesan   |            |
|            | password   | yang     | "Maaf, Anda    | "Maaf, Anda    |            |
|            | admin      | tidak    | gagal login"   | gagal login"   |            |
|            | yang       | sesuai   |                |                |            |
|            | salah dan  | dengan   |                |                |            |
|            | belum      | database |                |                |            |
|            | terdaftar  |          |                |                |            |
|            | dalam      |          |                |                |            |
|            | database   |          |                |                |            |

Tabel 5.1 Pengujian Modul Login

2. Pengujian Modul Mengelola Data Pengguna aplikasi

Pada tahap ini dilakukan pengujian pada modul data pengguna aplikasi oleh pengguna aplikasi untuk mengetahui apakah proses mengelola data pengguna aplikasi atau fungsional mengelola data pengguna aplikasi dapat berjalan dengan baik. Hasil pengujian pada modul ini penulis sajikan pada tabel 5.2.

| Modul                | Prosedur         | Masukan           | Keluaran           | Hasil              | Kesimpulan |
|----------------------|------------------|-------------------|--------------------|--------------------|------------|
| yang                 | pengujian        |                   | yang               | yang               |            |
| diuji                |                  |                   | diharapkan         | didapat            |            |
| Tambah               | - Pilih menu     | Input data        | Data               | Data               | Baik       |
| Data                 | data             | lengkap           | berhasil           | berhasil           |            |
| Pengguna             | pengguna         |                   | ditambah           | ditambah           |            |
| aplikasi             | aplikasi         |                   | dan                | dan                |            |
| (berhasil)           | - Klik           |                   | tampilkan          | tampilkan          |            |
|                      | Tambah           |                   | pesan "            | pesan "            |            |
|                      | - Input Data     |                   | Berhasil           | Data telah         |            |
|                      | - Klik           |                   | simpan             | tersimpan"         |            |
|                      | Simpan           |                   | pengguna           |                    |            |
|                      |                  |                   | aplikasi"          |                    |            |
|                      | D111             | <b>T</b>          | <b>D</b> 1         |                    |            |
| Tambah               | - Pilih menu     | Input data        | Data gagal         | Data gagal         | Baik       |
| Data<br>Dan a ayun a | data             | tidak<br>Janalyan | ditamban           | ditamban           |            |
| Pengguna             | pengguna         | тепукар           | uali<br>Tomnillion | uali<br>Tomnillion |            |
| aplikasi             |                  |                   |                    |                    |            |
| (gagai)              | - KIIK<br>Tombob |                   | Dete gegel         | Doto gogol         |            |
|                      | - Klik           |                   | disimpan"          | disimpan"          |            |
|                      | Simpan           |                   | uisiinpui          | uisiinpun          |            |
| Edit Data            | - Pilih menu     | Input data        | Data               | Data               | Baik       |
| Pengguna             | data             | lengkap           | berhasil           | berhasil           |            |
| aplikasi             | pengguna         |                   | diubah dan         | diubah dan         |            |
| (berhasil)           | aplikasi         |                   | Tampilkan          | Tampilkan          |            |
|                      | - Pilih          |                   | pesan              | pesan              |            |
|                      | record           |                   | "Berhasil          | "Berhasil          |            |
|                      | - Klik Edit      |                   | ubah               | ubah               |            |
|                      | - Input Data     |                   | pengguna           | pengguna           |            |
|                      | - Klik Ubah      |                   | aplikasi"          | aplikasi"          |            |
| Edit Data            | - Pilih menu     | Input data        | Data gagal         | Data gagal         | Baik       |
| Pengguna             | data             | tidak             | diubah dan         | diubah dan         |            |

Tabel 5.2 Pengujian Modul Mengelola Data Pengguna aplikasi

| Modul                                               | Prosedur                                                                                                    | Masukan | Keluaran                                                                                                    | Hasil                                                                                                    | Kesimpulan |
|-----------------------------------------------------|----------------------------------------------------------------------------------------------------|---------|----------------------------------------------------------------------------------------------------|----------------------------------------------------------------------------------------------------|------------|
| yang                                                | pengujian                                                                                                    |         | yang                                                                                                    | yang                                                                                                    |            |
| diuji                                               |                                                                                                    |         | diharapkan                                                                                                    | didapat                                                                                                    |            |
| aplikasi<br>(gagal)                                 | pengguna<br>aplikasi<br>- Pilih<br>record<br>- Klik Edit<br>- Kosongkan<br>field                                  | lengkap | Tampilkan<br>pesan "<br>Data gagal<br>diubah"                                                                 | Tampilkan<br>pesan "<br>Data gagal<br>diubah"                                                                    |            |
| Hapus<br>Data<br>Pengguna<br>aplikasi<br>(berhasil) | <ul> <li>Pilih<br/>record data<br/>pengguna<br/>aplikasi<br/>yang akan<br/>dihapus</li> <li>Klik hapus</li> </ul> | -       | Data<br>berhasil<br>dihapus dan<br>tampilkan<br>Pesan<br>Bahwa<br>"Berhasil<br>hapus<br>pengguna<br>aplikasi" | Data<br>berhasil<br>dihapus<br>dan<br>tampilkan<br>Pesan<br>Bahwa<br>"Berhasil<br>hapus<br>pengguna<br>aplikasi" | Baik       |

3. Pengujian Modul Mengelola Data Kategori Arsip

Pada tahap ini dilakukan pengujian pada modul data kategori arsip oleh admin untuk mengetahui apakah proses mengelola kategori data arsip atau fungsional mengelola data kategori arsip dapat berjalan dengan baik. Hasil pengujian pada modul ini penulis sajikan pada tabel 5.3.

Tabel 5.3 Pengujian Modul Data Kategori Arsip

| Modul      | Prosedur     | Masukan    | Keluaran   | Hasil yang | Kesimpulan |
|------------|--------------|------------|------------|------------|------------|
| yang       | pengujian    |            | yang       | didapat    |            |
| diuji      |              |            | diharapkan |            |            |
| Tambah     | - Pilih menu | Input data | Data       | Data       | Baik       |
| Data       | Data         | lengkap    | berhasil   | berhasil   |            |
| Kategori   | Kategori     |            | ditambah   | ditambah   |            |
| Arsip      | Arsip        |            | dan        | dan        |            |
| (berhasil) | - Klik       |            | tampilkan  | tampilkan  |            |
|            | Tambah       |            | pesan "    | pesan "    |            |
|            | - Input Data |            | Berhasil   | Data telah |            |

| Modul                                            | Prosedur                                                                                                    | Masukan                        | Keluaran                                                                                                   | Hasil yang                                                                                                    | Kesimpulan |
|--------------------------------------------------|----------------------------------------------------------------------------------------------------|--------------------------------|----------------------------------------------------------------------------------------------------|----------------------------------------------------------------------------------------------------|------------|
| yang                                             | pengujian                                                                                                    |                                | yang                                                                                                    | didapat                                                                                                    |            |
| diuji                                            | - Klik<br>Simpan                                                                                                    |                                | diharapkan<br>simpan<br>Kategori<br>Arsip''                                                                | tersimpan"                                                                                                    |            |
| Tambah<br>Data<br>Kategori<br>Arsip<br>(gagal)   | <ul> <li>Pilih menu<br/>Data<br/>Kategori<br/>Arsip</li> <li>Klik<br/>Tambah</li> <li>Klik<br/>Simpan</li> </ul>                                   | Input data<br>tidak<br>lengkap | Data gagal<br>ditambah<br>dan<br>Tampilkan<br>pesan " Data<br>gagal<br>disimpan"                           | Data gagal<br>ditambah<br>dan<br>Tampilkan<br>pesan "<br>Data gagal<br>disimpan"                              | Baik       |
| Edit Data<br>Kategori<br>Arsip<br>(berhasil)     | <ul> <li>Pilih menu<br/>Data<br/>Kategori<br/>Arsip</li> <li>Pilih record</li> <li>Klik Edit</li> <li>Input Data</li> <li>Klik Ubah</li> </ul>     | Input data<br>lengkap          | Data<br>berhasil<br>diubah dan<br>Tampilkan<br>pesan<br>"Berhasil<br>ubah<br>Kategori<br>Arsip"            | Data<br>berhasil<br>diubah dan<br>Tampilkan<br>pesan<br>"Berhasil<br>ubah<br>Kategori<br>Arsip"               | Baik       |
| Edit Data<br>Kategori<br>Arsip<br>(gagal)        | <ul> <li>Pilih menu<br/>Data<br/>Kategori<br/>Arsip</li> <li>Pilih record</li> <li>Klik Edit</li> <li>Kosongkan<br/>field<br/>Klik Ubah</li> </ul> | Input data<br>tidak<br>lengkap | Data gagal<br>diubah dan<br>Tampilkan<br>pesan " Data<br>gagal<br>diubah"                                  | Data gagal<br>diubah dan<br>Tampilkan<br>pesan "<br>Data gagal<br>diubah"                                     | Baik       |
| Hapus<br>Data<br>Kategori<br>Arsip<br>(berhasil) | <ul> <li>Pilih record<br/>Data<br/>Kategori<br/>Arsip yang<br/>akan<br/>dihapus</li> <li>Klik hapus</li> </ul>                                     | -                              | Data<br>berhasil<br>dihapus dan<br>tampilkan<br>Pesan<br>Bahwa<br>"Berhasil<br>hapus<br>Kategori<br>Arsip" | Data<br>berhasil<br>dihapus<br>dan<br>tampilkan<br>Pesan<br>Bahwa<br>"Berhasil<br>hapus<br>Kategori<br>Arsip" | Baik       |

4. Pengujian Modul Mengelola Data Tambah Surat

Pada tahap ini dilakukan pengujian pada modul Data Tambah Surat oleh admin untuk mengetahui apakah proses mengelola Data Tambah Surat atau fungsional mengelola Data Tambah Surat dapat berjalan dengan baik. Hasil pengujian pada modul ini penulis sajikan pada tabel 5.4.

| Modul      | Prosedur       | Masukan    | Keluaran     | Hasil yang | Kesimpulan |
|------------|----------------|------------|--------------|------------|------------|
| yang       | pengujian      |            | yang         | didapat    |            |
| diuji      |                |            | diharapkan   |            |            |
| Tambah     | - Pilih menu   | Input data | Data         | Data       | Baik       |
| Data       | Data Surat     | lengkap    | berhasil     | berhasil   |            |
| Surat      | - Klik         |            | ditambah     | ditambah   |            |
| (berhasil) | Tambah         |            | dan          | dan        |            |
|            | - Input Data   |            | tampilkan    | tampilkan  |            |
|            | - Klik         |            | pesan "      | pesan "    |            |
|            | Simpan         |            | Berhasil     | Data telah |            |
|            |                |            | simpan       | tersimpan" |            |
|            |                |            | Surat"       |            |            |
|            |                |            |              |            |            |
| Tambah     | - Pilih menu   | Input data | Data gagal   | Data gagal | Baik       |
| Data       | Data Surat     | tidak      | ditambah     | ditambah   |            |
| Surat      | - Klik         | lengkap    | dan          | dan        |            |
| (gagal)    | Tambah         |            | Tampilkan    | Tampilkan  |            |
|            | - Klik         |            | pesan " Data | pesan "    |            |
|            | Simpan         |            | gagal        | Data gagal |            |
|            |                |            | disimpan"    | disimpan"  |            |
|            |                |            |              |            |            |
| Edit Data  | - Pilih menu   | Input data | Data         | Data       | Baik       |
| Surat      | Data Surat     | lengkap    | berhasil     | berhasil   |            |
| (berhasil) | - Pilih record |            | diubah dan   | diubah dan |            |
|            | - Klik Edit    |            | Tampilkan    | Tampilkan  |            |
|            | - Input Data   |            | pesan        | pesan      |            |
|            | - Klik Ubah    |            | "Berhasil    | "Berhasil  |            |
|            |                |            | ubah Surat"  | ubah       |            |
|            |                |            |              | Surat"     |            |
| Edit Data  | - Pilih menu   | Input data | Data gagal   | Data gagal | Baik       |
| Surat      | Data Surat     | tidak      | diubah dan   | diubah dan |            |
| (gagal)    | - Pilih record | lengkap    | Tampilkan    | Tampilkan  |            |

Tabel 5.4 Pengujian Modul Data Tambah Surat

| Modul      | Prosedur                       | Masukan | Keluaran     | Hasil yang | Kesimpulan |
|------------|--------------------------------|---------|--------------|------------|------------|
| yang       | pengujian                      |         | yang         | didapat    |            |
| diuji      |                                |         | diharapkan   |            |            |
|            | - Klik Edit                    |         | pesan " Data | pesan "    |            |
|            | - Kosongkan                    |         | gagal        | Data gagal |            |
|            | field                          |         | diubah"      | diubah"    |            |
|            | Klik Ubah                      |         |              |            |            |
|            |                                |         |              |            |            |
| Hapus      | - Pilih record                 | -       | Data         | Data       | Baik       |
| Data       | Data Surat                     |         | berhasil     | berhasil   |            |
| Surat      | yang akan                      |         | dihapus dan  | dihapus    |            |
| (berhasil) | dihapus                        |         | tampilkan    | dan        |            |
|            | <ul> <li>Klik hapus</li> </ul> |         | Pesan        | tampilkan  |            |
|            |                                |         | Bahwa        | Pesan      |            |
|            |                                |         | "Berhasil    | Bahwa      |            |
|            |                                |         | hapus        | "Berhasil  |            |
|            |                                |         | Surat"       | hapus      |            |
|            |                                |         |              | Surat"     |            |

# 5. Pengujian Modul Laporan

Pengujian modul laporan ini dilakukan untuk melihat apakah sistem yang dirancang sudah berjalan dengan baik sesuai dengan fungsinya atau tidak. Pengujian dilakukan berdasarkan tombol-tombol yang ada. Laporan yang diuji yaitu laporan surat masuk, surat keluar. Untuk langkah – langkah pengujian yang dilakukan dalam menjalankan program dapat dilihat pada tabel 5.5 berikut ini.

| Tabel 5.5 Pengujian Modul Lapora | Tabel 5. | 5 Pengujian | Modul | Lapora |
|----------------------------------|----------|-------------|-------|--------|
|----------------------------------|----------|-------------|-------|--------|

| Modul yang | Prosedur Pengujian | Masukan  | Keluaran     | Hasil yang    | Kesim |
|------------|--------------------|----------|--------------|---------------|-------|
| diuji      |                    |          | yang         | didapat       | pulan |
|            |                    |          | diharapkan   |               |       |
| Menam      | admin mengklik     | Inputkan | Tampilkan    | Tampilkan     | Baik  |
| pilkan     | tombol laporan     | periode  | laporan yang | lapooran yang |       |
| laporan    | dan memilih        | laporan  | akan dicetak | akan dicetak  |       |
|            | laporan yang       | dan klik |              |               |       |
|            | akan dicetak       | tombol   |              |               |       |
|            |                    | cetak    |              |               |       |

## 5.3 ANALISIS HASIL YANG DICAPAI OLEH SISTEM

### 5.3.1 Kelebihan Program

Setelah melakukan pengujian terhadap program yang dibuat dapat dijabarkan mengenai kelebihan program yang dapat dilihat sebagai berikut :

- Dengan program ini proses pengolahan data surat masuk dan keluar menjadi lebih akurat, karena dengan program ini mempermudah dalam proses pengolahan data yang sebelumnya menggunakan cara pengarsipan dan penulisan pada buku induk, sekarang sudah terkomputerisasi dengan baik.
- Mempercepat proses pembuatan laporan yang di inginkan, baik itu mengenai laporan surat masuk dan surat keluar.

#### 5.3.2 Kekurangan Program

Setelah di analisis dan dilakukan pengujian terhadap program yang dibuat dapat dijabarkan mengenai kekurangan program yang dapat dilihat sebagai berikut.

- 1. Rancangan program yang dibuat hanya untuk mengelola data surat, seperti surat masuk dan surat keluar.
- 2. Belum adanya pemberitahuan otomatis dari surat masuk ke lembar disposisi dan tujuan disposisi.
- 3. Program ini belum adanya terlink langsung dari sumber surat.
- 4. Program belum bisa menscan surat secara otomatis.